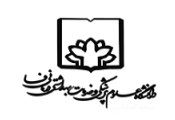

باسمه تعالى

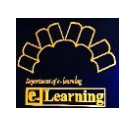

راهنمای عملی ورود به سامانه آزمون فرادید رایان

دانشگاه علوم پزشکی و خدمات بهداشتی درمانی فسا، مرکز آموزش مجازی

راهنمای عملی ورود به سامانه آزمون فرادید رایان

• ورود به آزمون

## آدرس سایت آزمون: Sanjesh.fums.ac.ir

|                                                                   |                                               | ی آزمون<br>زشکی فسا                                     | سیستم برگزار;<br>دانشگاه علوم پز                              | اره داوطلبی         | نام کاربری: شم           | g |
|-------------------------------------------------------------------|-----------------------------------------------|---------------------------------------------------------|---------------------------------------------------------------|---------------------|--------------------------|---|
| English                                                           |                                               |                                                         |                                                               | کد ملی              | رمز عبور: '              |   |
|                                                                   | زمونهای آنلاین                                | سیستم برگزاری آز                                        |                                                               | 256986542           | نام کاربری:<br>رمز عبور: | Ì |
| زاری آزمونهای آنلاین را در بستر                                   | ردن شرایطی مناسب امکان برگ<br>فراهم می سازد   | ِ تحت وب می باشد که با فراهم آور<br>اینترنت یا اینترانت | این محصول یک بسته نرم افزار<br>، <b>آز مون</b>                | نتخاب دکمه ورود به  | ورود به آزمون            |   |
| تزمونهای EMQs<br>آزمونهای Extended Matching<br>Questions<br>بیشتر | <b>آزمونهای تستی</b><br>2 تا 9 گزینه<br>بیشتر | آزمونهای <b>KF</b><br>Key Features Problems<br>بیشتر    | <b>PMP آزمونهای</b><br>Patient management<br>Problem<br>بیشتر | گارش: <b>5.1.07</b> | درباره محصول- ز          |   |

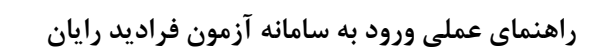

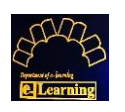

• شروع آزمون

مر المراجع المراجع المراجع المراجع المراجع المراجع المراجع المراجع المراجع المراجع المراجع المراجع المراجع الم مراجع المراجع المراجع المراجع المراجع المراجع المراجع المراجع المراجع المراجع المراجع المراجع المراجع المراجع ال

| ىسا 👔 x داىشگاە مارە يېزشكى نسا 👔     | +   × دامشگاه علوم برندگ.                                                                               | - 0 ×                     |
|---------------------------------------|----------------------------------------------------------------------------------------------------|---------------------------|
| ← → C ▲ Not secure   192.168.230.13/# |                                                                                                    | ≈ Q ☆ 😝 :                 |
| Apps 🚺 fums                           |                                                                                                    |                           |
|                                       | سیستم برگزاری آزمون<br>دانشگاه علوم پزشکی فسا                                                           | j                         |
| English                               | کا<br>مهلت پایان شروع آزمون:11:20 1399/10/03                                                            | راهتما تماس با ما         |
|                                       | نام : نجمه<br>این خانوادگی<br>تام کاربری: 252006196                                                     | نام کاربری:               |
| زمونهای انلاین را در بستر             | شماره داوطلبی: 252006196<br>نام آزمون: Test<br>مدت آزمون: 10 دقیقه<br>نوع آزمون: چند گزینه ای           | رمز عبون<br>ورود به آزمون |
| ازمونهای EMQs                         | در صورت تالید دکمه شروع آزمون را در قسمت پایین انتخاب نمائید در غیر اینصورت به یکی از مسئولین خبر دهید. |                           |
| Extended Matching<br>Questions        | N                                                                                                    | درباره محصور              |
|                                       | انتخاب دکمه شروع آزمون                                                                                  |                           |
|                                       |                                                                                                    |                           |
|                                       |                                                                                                    |                           |

انتخاب گزینه مناسب سوال

| غلوم بزشکی فسا <b>ک</b>               | - Ø X                                                                         |
|---------------------------------------|-------------------------------------------------------------------------------|
| ← → C ▲ Not secure   192.168.230.13/# | e 🗴 😝 :                                                                       |
| 🔛 Apps 📃 fums                         |                                                                               |
| <del>ک فروچ</del>                     | عنوان آزمون: Test (مون مانده: 🚺 🛷 نام آزمون دهنده: نجمه صادقی Test مان مانده: |
|                                       | ی رضایت شما از تعامل در تالار گفتمان سامانه مدیریت یادگیری نوید(LMS NAVID)    |
|                                       | الف)متوسط                                                                     |
|                                       | ○ ب)غيف                                                                       |
|                                       | ⊂ ج)خيلى خوب                                                                  |
|                                       | ○ د)خوب                                                                       |
|                                       |                                                                               |
|                                       |                                                                               |
|                                       |                                                                               |
|                                       |                                                                               |
|                                       |                                                                               |
|                                       |                                                                               |
|                                       |                                                                               |
|                                       |                                                                               |
| اتمام آزمون                           | د صفحه بعدی مرور پاسخ ها صفحه : 1) از (6) /تعداد سوال این صفحه: 1)            |
|                                       | 1                                                                             |
|                                       | ±                                                                             |

| B             | ی<br>میرانی<br>میرانی                                                        |  |
|---------------|------------------------------------------------------------------------------|--|
|               | <ul> <li>انتخاب دکمه صفحه بعد جهت رفتن به سوال بعدی آزمون</li> </ul>         |  |
|               | – व ×<br>९ xे 🔁 :                                                            |  |
| <b>ک</b> خروج | عنوان آزمون: Test © زمان مانده: ♦00:00 ♦ أزمون دهنده: نجمه صادقی 1           |  |
|               | ال) رضایت شما از تعامل در تالار گفتمان سامانه مدیریت یادگیری نوید(LMS NAVID) |  |
|               | الف)متوسط                                                                    |  |
|               | فيعض(ب 🔿                                                                     |  |
|               | د چاپ چوب () چاپلی خوب                                                       |  |
|               | ⊂ د)خوب                                                                      |  |
|               | انتخاب دکمه صفحه بعدی                                                        |  |
| اتمام آزمون   | < منحه بعدی مرور یاسخ ها صفحه : ● از ⑥ /تعداد سوال این صفحه: ●               |  |

انتخاب سوال جهت بررسی مجدد

| + × دانشگاه علوم یزشکی فسا <b>و</b>                            |             |                  |            |                   | ~ -                   | - ø ×                  |
|----------------------------------------------------------------|-------------|------------------|------------|-------------------|-----------------------|------------------------|
| $\leftrightarrow$ $\rightarrow$ C $\cong$ sanjesh.fums.ac.ir/# |             |                  |            |                   | • @ ☆ \$              |                        |
| 940<br>1                                                       | مدیر سایت 👤 | نام آزمون دهنده: | Ø 00:01:37 | 🕑 زمان مانده:     | Test(تربیت بدنی 1) 🖕  | عنوان آزمون: ا         |
| ا يرسى محدد                                                    |             |                  |            | یان در کلاس       | الیت کلاسی دانشجو     | <b>12.</b> نظارت بر فع |
|                                                                |             |                  |            |                   |                       | الف) بد                |
|                                                                |             |                  |            |                   |                       | ب) متوسط               |
|                                                                |             |                  |            |                   |                       | ج) ضعيف                |
| انتخاب دکمه بررسی مجددها                                       |             |                  |            |                   |                       | د) عالی                |
|                                                                |             |                  |            |                   |                       | ه) خوب                 |
|                                                                |             |                  |            |                   |                       |                        |
|                                                                |             |                  |            |                   |                       |                        |
|                                                                |             |                  |            |                   |                       |                        |
|                                                                |             |                  |            |                   |                       |                        |
|                                                                |             |                  |            |                   |                       |                        |
|                                                                |             |                  |            |                   |                       |                        |
|                                                                |             |                  |            |                   |                       |                        |
|                                                                |             |                  |            |                   |                       |                        |
|                                                                |             |                  |            |                   |                       |                        |
| التعلم أزمون                                                   |             |                  | 12 از 17   | اسخ ها 🛛 صفحه : ( | صفحه قبلی 🖈 🛛 مرور پا | 🔇 صفحه بعدی            |
| 📲 🔎 Type here to search 🛛 💒 🔿 🗵 🔁 🕹 🔽 🧱                        | <u>a</u> 🧳  |                  |            | 😑 86°F Sunr       | ıy ヘ 悜 ⑴) ü           | 9:26 AM<br>7/5/2022    |
| 2                                                              |             |                  |            |                   |                       |                        |

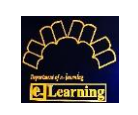

راهنمای عملی ورود به سامانه آزمون فرادید رایان

مرور سوالات و بازگشت به سوال انتخاب شده جهت مرور و ویرایش

STA States

| 🔥 🗙 استاندارد BPMS - دانشگاه علوم بزش | 🗙 محتواي الكترونيكي راهتما ويزه دانش 👩 🗴 دانشگاه علوم پرشكي فسا | + راهنمای شرکت در آزمون الکترونیک د 📕                                                                                                    | ~ - Ø X                                               |
|---------------------------------------|-----------------------------------------------------------------|----------------------------------------------------------------------------------------------------|-------------------------------------------------------|
| ← → C 🔒 sanjesh.fums.ac.ir/#          |                                                                 |                                                                                                    | 여 순 ☆ 🛊 🖬 😩 :                                         |
| • خروج                                |                                                                 | .م: 00:13:45 ۞ نام آزمون دهنده: مدير سايت 1                                                                                                    | عنوان آزمون: Test(تربیت بدنی 1) 🔵 📀 زمان مان          |
|                                       |                                                                 | مالى دى. يا ئ <i>ان</i> ىڭدى                                                                                                    | مرمد والأشري المسترو عاتسا مشاع والمرم                |
| بررسی مجدد                            |                                                                 | لطاب درسی ارائه شده                                                                                                    | الف) بد<br>(الف) بد                                   |
|                                       |                                                                 |                                                                                                    | ب) ضعيف                                               |
|                                       |                                                                 |                                                                                                    | چ) عالی                                               |
|                                       |                                                                 |                                                                                                    | د) خوب                                                |
|                                       |                                                                 |                                                                                                    | ) متوسط                                               |
|                                       |                                                                 |                                                                                                    |                                                       |
|                                       |                                                                 |                                                                                                    |                                                       |
|                                       |                                                                 |                                                                                                    |                                                       |
|                                       |                                                                 |                                                                                                    |                                                       |
|                                       |                                                                 | enter de la set                                                                                                    |                                                       |
|                                       |                                                                 | التحاب ددمة مرور ياسح                                                                                                    |                                                       |
|                                       |                                                                 |                                                                                                    |                                                       |
|                                       |                                                                 |                                                                                                    |                                                       |
| اتمام آزمون                           |                                                                 | مه : <b>1</b> از 12                                                                                                    | < صفحه بعدي صفحه قبلي > مرور ياسخ ها صف               |
|                                       |                                                                 |                                                                                                    |                                                       |
| + × دانشگاه علوم پزشکی فسا            |                                                                 |                                                                                                    | v – Ø ×                                               |
| ← → C  a sanjesh.fums.ac.ir/#         |                                                                 |                                                                                                    | 아 순 ☆ 🛊 🖬 😩 🗄                                         |
| <b>ی</b> خروج                         |                                                                 | ه: 00:12:09 🛷 نام آزمون دهنده: مدير سايت 👤                                                                                                    | عنوان آزمون: Test(تربیت بدنی 1) 🕤 🕑 زمان مان          |
|                                       |                                                                 |                                                                                                    |                                                       |
| بررسی مجدد                            |                                                                 | 🖂 🗖 مروریا سخ ها                                                                                                    | 12. نظارت بر فعالیت کلاسی دانشجویان در کلاس<br>انه در |
|                                       | ت بررسی مجدد انتخاب کرده اید                                    | <br>راهنمانی: 1. رنگ آبی: سئوال پاسخ داده اید. 2. رنگ قرمز: پاسخ نداده اید. 3. پس زمینه نارنجی:چه<br>ایکا که بی محر فرا ه برایا و بایا آبتوی بر آن و موضوع و پسخ | الف) بد                                               |
|                                       |                                                                 | ب تنیک بر روی سماره ستوال و یا نام ازمون به آن صفحه می رود.                                                                                                    | ح) سوست                                               |
|                                       |                                                                 | COVOD 9 COVOD 5 COVO 1<br>VOCOD 10 VOCOD 6 COVO 2                                                                                                    | رد) عالی                                              |
|                                       |                                                                 |                                                                                                    | ) هوب                                                 |
|                                       |                                                                 |                                                                                                    |                                                       |
|                                       |                                                                 |                                                                                                    |                                                       |
|                                       |                                                                 |                                                                                                    |                                                       |
|                                       |                                                                 |                                                                                                    |                                                       |
|                                       |                                                                 |                                                                                                    |                                                       |
|                                       |                                                                 |                                                                                                    |                                                       |
|                                       |                                                                 |                                                                                                    |                                                       |
|                                       | بستن                                                            |                                                                                                    |                                                       |
|                                       | ¥ بستن                                                          |                                                                                                    |                                                       |
|                                       | × بستن                                                          |                                                                                                    |                                                       |

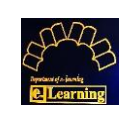

## راهنمای عملی ورود به سامانه آزمون فرادید رایان

## اتمام آزمون

د صفحه بعدی مرور پاسخ ها مفحه : 1 از 6 /تعداد سوال این صفحه: 1

مر المراجع المراجع المراجع المراجع المراجع المراجع المراجع المراجع المراجع المراجع المراجع المراجع المراجع الم مراجع المراجع المراجع المراجع المراجع المراجع المراجع المراجع المراجع المراجع المراجع المراجع المراجع المراجع ال

| + × دانشگاه علوم یزشکی فسا            |                                                                                |                                       |                                         |                   |                      | – Ø ×                  |
|---------------------------------------|--------------------------------------------------------------------------------|---------------------------------------|-----------------------------------------|-------------------|----------------------|------------------------|
| ← → C ▲ Not secure   192.168.230.13/# |                                                                                |                                       |                                         |                   |                      |                        |
| 🚻 Apps 📙 fums                         |                                                                                |                                       |                                         |                   |                      |                        |
| <b>ی</b> خروج                         | 1                                                                              | نجمه صادقى                            | نام آزمون دهنده:                        | Ø 00:08:4         | ن زمان مانده: 4      | عنوان آزمون: Test      |
|                                       |                                                                                | (۱                                    | نوید(MS NAVID_                          | ه مدیریت یادگیری  | ر تالار گفتمان سامان | 1 رضایت شما از تعامل د |
|                                       |                                                                                |                                       |                                         |                   |                      | ○ الف)متوسط            |
|                                       |                                                                                |                                       |                                         |                   |                      | ⊖ ب)ضعيف               |
|                                       |                                                                                |                                       |                                         |                   |                      | 🔿 ج)خیلی خوب           |
|                                       |                                                                                |                                       |                                         |                   |                      | ⊂ د)خوب                |
|                                       |                                                                                |                                       |                                         |                   |                      |                        |
|                                       |                                                                                |                                       |                                         |                   |                      |                        |
| 7 4 4 4 4 4 4                         |                                                                                |                                       |                                         |                   |                      |                        |
| تخاب دكمه أثمام أزمون                 | اذ                                                                             |                                       |                                         |                   |                      |                        |
|                                       |                                                                                |                                       |                                         |                   |                      |                        |
|                                       |                                                                                |                                       |                                         |                   |                      |                        |
|                                       |                                                                                |                                       |                                         |                   |                      |                        |
| اتمام آزمون                           |                                                                                |                                       | صفحه: 🚺                                 | 🌀 /تعداد سوال این | ما 🛛 صفحه : 🕦 از     | مرور پاسخ 🗴            |
|                                       |                                                                                |                                       |                                         |                   |                      |                        |
| × دانشگاه علوم پزشکی فسا ۇ            |                                                                                |                                       |                                         |                   |                      | – 🖪 ×                  |
| ← → C ▲ Not secure   192.168.230.13/# |                                                                                |                                       |                                         |                   |                      | <b>9</b>               |
| H Apps L fums                         |                                                                                |                                       |                                         |                   |                      | 2                      |
| <b>ی</b> خروج                         |                                                                                | 2.1                                   | سئوال                                   | Ø 00:08:3         | ن زمان مانده: 2      | عنوان آزمون: Test      |
|                                       | د؟                                                                             | مون ' <b>Test'</b> هستی               | ر<br>آیا مایل به اتمام آز               | ه مدیریت یادگیری  | ر تالار گفتمان ساماذ | 1 رضایت شما از تعامل د |
|                                       | آزمون وجود ندارد.<br>اید. جهت مشاهده دکمه مرور پاسخ ها/سوالات را انتخاب نمائید | ر امکان ادامه این<br>۲ت را پاسخ نداده | در صورت تائید دیگ<br>شما 6 عدد از سئوال |                   |                      | ○ الف)متوسط            |
|                                       | و اتمام آزمون                                                                  | له آزمون                              | انصراف و برگشت ب                        |                   |                      | ⊖ ب)ضعيف               |
|                                       |                                                                                |                                       |                                         |                   |                      | 🔿 ج)خیلی خوب           |
|                                       |                                                                                |                                       |                                         |                   |                      | 0 د)خوب                |
|                                       |                                                                                |                                       |                                         |                   |                      |                        |
|                                       | ب دكمه تاييد و اتمام آزمون                                                     | انتخا                                 |                                         |                   |                      |                        |

|          | ہی<br>پی اور ایس میں میں میں میں میں میں میں میں میں میں |    |
|----------|----------------------------------------------------------|----|
|          |                                                          |    |
|          |                                                          |    |
|          | این آزمون به پایان رسید.<br>موفق پاشید                   |    |
|          |                                                          |    |
|          |                                                          |    |
|          |                                                          |    |
|          | تهیه شده در مرکز آموزش مجازی دانشگاه علوم پزشکی فسا      |    |
|          |                                                          |    |
|          |                                                          |    |
|          |                                                          |    |
|          | 5                                                        |    |
| <b>a</b> |                                                          | -F |